How to copy pictures to a file from an Internet web site if they use "Flash"

Flash images cannot be copied in the usual way by right clicking on the picture on the screen and selecting "copy." To work around that, print the page using the File>Print... from the menu pull down and select the Adobe PDF printer. Print the page to a file. The PDF file will automatically open after it is printed. Save the PDF file to your folder. Then, in Adobe, use the Adobe "snapshot" tool to select the area you want to copy to the clipboard. The snapshot tool is accessed by selecting from the pulldown menu, Tools>Select & Zoom>Snapshot Tool (it will have a small camera as its icon). Select one corner of the area you want to take a snapshot of and then drag it to the opposite corner. The image will blink momentarily indicating that it has been captured and copied to the clipboard. Now open Photoshop and open a new file. In Photoshop select from the pulldown menu, Edit>Paste. The new image will appear in Photoshop. From there, you can edit it by cropping or adding text or changing colors.